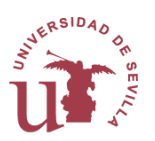

## Entrar en la cuenta de Proveedor por primera vez o en caso de olvidar la clave de acceso:

En la página de autenticación, <u>https://sevius.us.es/sorolla/proveedores.php</u>, (imagen 1), hay que hacer clic en el enlace **He olvidado la clave o no dispongo de una**, lo que nos llevará a la siguiente página donde nos solicitará el NIF/CIF de la empresa proveedora (imagen 2).

Imagen 1

| U Sec                         | retaría Virtual<br>UNIVERSIDAD & SEVILLA                                                                                                    | Sevilla, Marte                                           | s 4 de Abril de 2017 SEVI |
|-------------------------------|----------------------------------------------------------------------------------------------------|----------------------------------------------------------|---------------------------|
| La Secretaría Virtual Consult | a de servicios disponibles                                                                                                    |                                                          |                           |
| Estás en:                     |                                                                                                    |                                                          |                           |
| He olvidado la                | CIF de la empresa pro<br>Clave de acceso<br>He olvidado la clave o no disp<br>Clave o no dispongo de u                                                                | oveedora<br>ongo de una<br>Entrar                        |                           |
| stoppes us as /ETEMPO /       |                                                                                                    | _                                                        |                           |
|                               | Imagen 2                                                                                                    |                                                          |                           |
|                               | A continuación se le soli<br>serie de datos sobre fac<br>presentadas.<br>Si contesta apropiadame<br>acceder y cambiar su cla<br>NIF / CIF de la empres<br>proveedora: | citarán una<br>turas<br>ente podrá<br>ave<br>a<br>Entrar |                           |

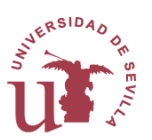

Al pulsar en el botón Entrar, nos lleva a la siguiente pantalla (imagen 3) donde se solicitarán varios datos sobre una factura en concreto.

| magen 3                                                                            |  |  |  |
|------------------------------------------------------------------------------------|--|--|--|
| A continuación se le solicitarán una serie de<br>datos sobre facturas presentadas. |  |  |  |
| CIF de la empresa proveedora:                                                      |  |  |  |
| B9                                                                                 |  |  |  |
| Factura número:                                                                    |  |  |  |
| A/861                                                                              |  |  |  |
| Importe neto sin IVA v sin                                                         |  |  |  |
| decimales                                                                          |  |  |  |
|                                                                                    |  |  |  |
| Importe de IVA sin decimales                                                       |  |  |  |
|                                                                                    |  |  |  |
| Fecha de emisión                                                                   |  |  |  |
| (formato dd/mm/aaaa)                                                               |  |  |  |
|                                                                                    |  |  |  |
| Caracteres mostrados en la imagen                                                  |  |  |  |
| top tos in                                                                         |  |  |  |
| Pulsándo sobre la imagen se                                                        |  |  |  |
| recargará                                                                          |  |  |  |
|                                                                                    |  |  |  |
| Entrar                                                                             |  |  |  |
|                                                                                    |  |  |  |

Si los datos introducidos son correctos, entraremos en nuestra cuenta, lo que nos permitirá cambiar la clave de acceso.